Il est possible d'annuler son plan de vol depuis SOFIA-Briefing si son statut est à l'état « Accepté ».

1) Une fois connecté, dans le menu utilisateur, choisissez l'option « Mes dépôts de plan de vol ».

| <br>~                     |
|---------------------------|
| Mes dépôts de plan de vol |
| e Mon compte              |
| Se déconnecter            |

2) Cliquez sur la CARD du vol que vous souhaitez retarder et cliquer sur le bouton « Retarder ».

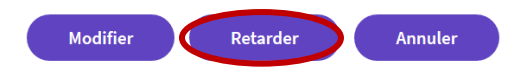

3) Rentrer votre nouvelle heure de départ.

4) Une fois l'heure modifiée, cliquez sur « Suivant » pour afficher la page récapitulative avant de cliquer sur « Envoyer » pour envoyer la demande de modification.

5) Attendez que le délai soit pris en compte en cliquant sur le bouton « Rafraichir ».

A noter que la modification de votre plan de vol ne sera effective que lorsque ce dernier affichera le statut « Délai accepté ».

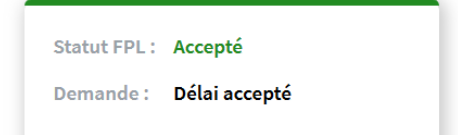